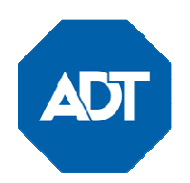

# Model WTS700 / Modèle WTS700 Wireless Touchscreen / Écran tactile sans fil

## Installation and Setup Guide / Guide d'installation et de configuration

## **GENERAL INFORMATION**

The WTS700 is a wireless touchscreen that is used in conjunction with the ADTHYBWL and ADT7AIO Control Panel.

Up to a total of eight (8) Touchscreens can be used on the system.

The touchscreen must be enrolled in the Controller before it can be used. It communicates with the control via Wi-Fi®.

### **OPERATING THE TOUCHSCREEN**

For operating instructions, see the User Guide for the control panel used with this Touchscreen.

## RENSEIGNEMENTS GÉNÉRAUX

Le WTS700 est un écran tactile sans fil qui est utilisé en conjonction avec le panneau de contrôle ADTHYBWL et ADT7AIO.

Le système peut prendre en charge jusqu'à huit (8) écrans tactiles. Avant toute utilisation, l'écran tactile doit être enregistré dans le contrôleur. Il communique avec le contrôleur par Wi-Fi<sup>MD</sup>.

## UTILISATION DE L'ÉCRAN TACTILE

Pour les directives d'utilisation, consultez le guide de l'utilisateur du panneau de commande utilisé avec cet écran tactile.

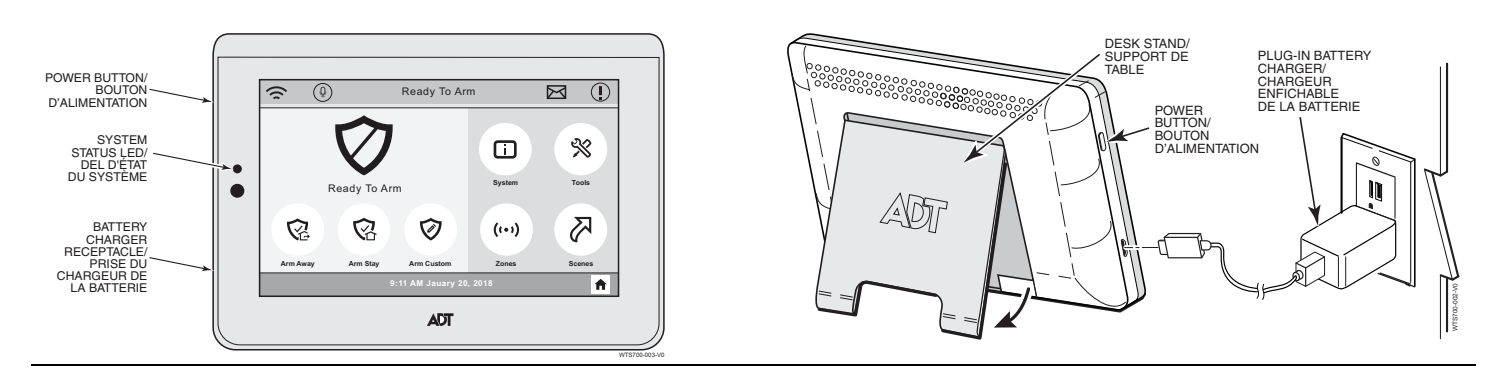

FACE DOWN

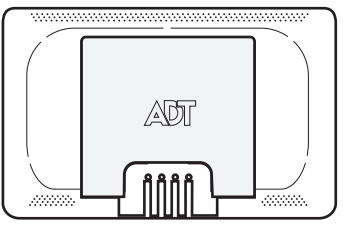

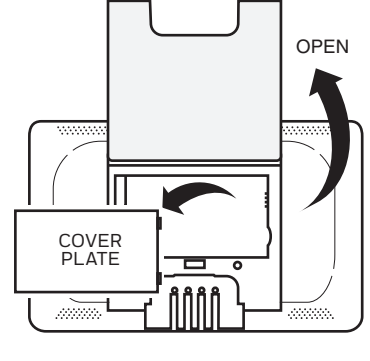

INSERT BATTERY (cover not shown for clarity)

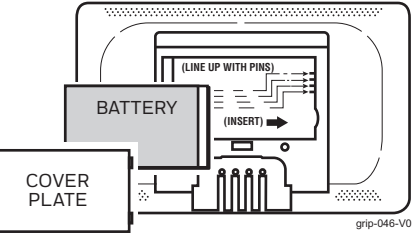

## **INSTALL BATTERY**

Place the touchpad face down and pull open the desk stand. Remove the battery cover plate. Align the contacts on the battery pack over the pins on the touchpad and press down to secure. Align the tabs on the battery cover plate and snap into place. Connect the power charger to the Touchscreen as shown and plug into a non-switchable 110VAC, 60Hz outlet for 24hrs to fully charge battery.

Press and hold the Power button to turn on. ENROLLING THE TOUCHSCREEN

- 1. Use the Controller installer programming app and go to the Touchscreen section, then click "ADD." The screen displays, "Starting Up, Please Standby" and then enters Pairing Mode.
  - Press "Pair" and the Touchscreen automatically attempts to pair with the Controller.
  - If enrollment is not successful, press any of the keys on the Touchscreen to restart the pairing process or disconnect and reconnect power.

## **INSTALLER LA BATTERIE**

Placez le pavé tactile vers le bas et ouvrez le support de bureau. Retirez le couvercle de la batterie. Alignez les contacts de la batterie sur les broches du pavé tactile et appuyez dessus pour les sécuriser. Alignez les languettes sur le couvercle du compartiment de la pile et enclenchez-le. Branchez le chargeur à l'écran tactile comme illustré, puis branchez-le dans une brise sans interrupteur de 110 VCA, 60 Hz, durant 24 heures pour obtenir une charge complète de la batterie.

Appuyez et maintenez enfoncé le bouton d'alimentation pour activer. ENREGISTRER L'ÉCRAN TACTILE

- 1. Utilisez l'application de programmation du contrôleur et allez à la section « écran tactile », puis cliquez sur « ADD » (Ajouter). L'écran affiche
  - « Starting Up, Please Standby » (Démarrage, veuillez patienter), puis entre en mode jumelage.
  - Appuyez sur « Pair » (Jumeler) et l'écran tactile tentera de s'apparier automatiquement au contrôleur.
  - Si l'enregistrement échoue, appuyez sur n'importe quelle touche de l'écran tactile pour relancer le processus d'appariement ou débranchez puis rebranchez le bloc d'alimentation.

- After successful pairing, Touchscreen displays, "Programming Mode Please Standby", until exit of program mode. System then displays "Ready to Arm". When enrolled, the Touchscreen's ID number appears on the Controller's screen.
- **3.** After enrollment, program and save the Touchscreen's zone options (zone descriptor, etc.) at the Controller.

**NOTE:** Make sure to assign a descriptor to the Touchscreen for easy identification when Touchscreen events occur.

**IMPORTANT**: Once enrolled, the Touchscreen cannot be used with another control panel until it is un-enrolled (deleted) from the current controller. See the Smart Controller's Programming Guide for details on removing devices.

#### SPECIFICATIONS:

Physical: 7.68" W x 4.76" H x 0.708" D (195mm x 121mm x 18mm)

Frequency of Operation: Wi-Fi<sup>®</sup>

Battery (included): 3.8V, 2000mAh, Limited charge voltage: 4.35 Replacement P/N 300-06868

Battery Charger (included): 5V 1A, Micro USB

#### **RF EXPOSURE**

**Warning** – The antenna(s) used for this device must be installed to provide a separation distance of at least 7.8 inches (20 cm) from all persons and must not be co-located or operating in conjunction with any other antenna or transmitter except in accordance with FCC and ISED multi-transmitter.

- 2. Une fois l'appariement réussi, l'écran tactile affiche « Programming Mode Please Standby » (Mode programmation, veuillez patienter) jusqu'à ce que l'appareil quitte le mode de programmation. Ensuite, le système affiche « Ready to Arm » (Prêt à armer). Une fois l'écran tactile enregistré, son numéro d'identification s'affiche sur l'écran du contrôleur.
- 3. Après l'enregistrement, programmez et enregistrez les options de zone de l'écran tactile (descripteur de zone, etc.) sur le contrôleur.

**REMARQUE :** assurez-vous d'attribuer un descripteur à l'écran tactile pour faciliter l'identification lorsque des événements liés à l'écran tactile se produisent.

**IMPORTANT :** une fois enregistré, l'écran tactile ne peut pas être utilisé avec un autre panneau de commande tant qu'il n'est pas désinscrit (supprimé) du contrôleur actuel. Consultez le guide de programmation du contrôleur intelligent pour en savoir plus sur la suppression des périphériques.

#### SPÉCIFICATIONS :

Caractéristiques physiques: 195 mm l x 121 mm H x 18 mm P (7,68 po x 4,76 po x 0,708 po)

Fréquence de fonctionnement: Wi-Fi<sup>MD</sup>

Batterie (fournie): 3,8 V, 2 000 mAh, tension de chargement limitée : 4,35. No de pièce de rechange 300-06868

Chargeur de batterie (fourni): 5 V 1 A, Micro USB

#### Mise en Garde

**Exposition aux Fréquences Radio** : La/les antenne(s) utilisée(s) pour cet émetteur doit/doivent être installée(s) à une distance de séparation d'au moins 20 cm (7,8 pouces) de toute personne et ne pas être située(s) ni fonctionner parallèlement à tout autre transmetteur ou antenne, excepté en conformité avec les procédures de produit multi transmetteur FCC et ISED.

#### FEDERAL COMMUNICATIONS COMMISSION & ISED STATEMENTS

The user shall not make any changes or modifications to the equipment unless authorized by the Installation Instructions or User's Manual. Unauthorized changes or modifications could void the user's authority to operate the equipment.

#### CLASS B DIGITAL DEVICE STATEMENT

This equipment has been tested to FCC requirements and has been found acceptable for use. The FCC requires the following statement for your information. This equipment generates and uses radio frequency energy and if not installed and used properly, that is, in strict accordance with the manufacturer's instructions, may cause interference to radio and television reception. It has been type tested and found to comply with the limits for a Class B computing device in accordance with the specifications in Part 15 of FCC Rules, which are designed to provide reasonable protection against such interference to radio or television reception. If this equipment does cause interference to radio or television reception, which can be determined by turning the equipment off and on, the user is encouraged to try to correct the interference by one or more of the following measures:

- If using an indoor antenna, have a quality outdoor antenna installed.
- Reorient the receiving antenna until interference is reduced or eliminated.
- Move the radio or television receiver away from the receiver/control panel.
- Move the antenna leads away from any wire runs to the receiver/control panel.
- Plug the receiver/control panel into a different outlet so that it and the radio or television receiver are on different branch circuits.
- Consult the dealer or an experienced radio/TV technician for help.

#### **ISED CLASS B STATEMENT**

This Class B digital apparatus complies with Canadian ICES-003.

Cet appareil numérique de la classe B est conforme à la norme NMB-003 du Canada.

#### FCC / ISED STATEMENT

This device complies with Part 15 of the FCC Rules, and ISED's license-exempt RSSs. Operation is subject to the following two conditions: (1) This device may not cause harmful interference (2) This device must accept any interference received, including interference that may cause undesired operation. Cet appareil est conforme à la partie 15 des règles de la FCC et exempt de licence RSS d'ISED. Son fonctionnement est soumis aux conditions suivantes: (1) Cet appareil ne doit pas causer d' interférences causant une réception indésirable.

#### REFER TO THE INSTALLATION INSTRUCTIONS FOR THE CONTROL WITH WHICH THIS DEVICE IS USED, FOR DETAILS ON LIMITATIONS OF THE ENTIRE ALARM SYSTEM.

For the latest warranty information, please go to:

www.honeywell.com/security/hsc/resources/wa/

For patent information, see <u>www.honeywell.com/patents</u> **SUPPORT:** For technical support, call 1-877-748-7628, option 3. For documentation, call Customer Service at:

1-800-238-2727 (1-800-ADT-ASAP).

Pour les **Limites du système d'alarme en entier**, consultez le guide d'installation du panneau de commande avec lequel ce dispositif est utilisé.

Pour voir les toutes dernières informations relatives à la garantie, veuillez consulter: <u>www.honeywell.com/security/hsc/resources/wa/</u> Pour consulter les informations relatives aux brevets, rendez-vous sur <u>www.honeywell.com/patents</u>

**SUPPORT:** For technical support, call 1-877-748-7628, option 3. For documentation, call Customer Service at: 1-800-238-2727 (1-800-ADT-ASAP).

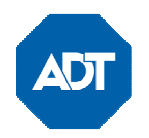

ADT Security Services 1501 Yamato Rd Boca Raton, FL 33431 Copyright 2018

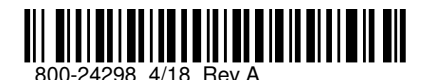